## 手順2 受験申込み(個人マイページ内)

個人マイページメニューの「IBT申込」 個人マイページヘログインし、個人マイページメニュー

「IBT申込」をクリックします。

その後、「お申し込み」をクリックします。

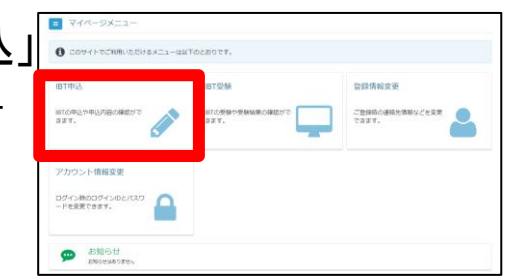

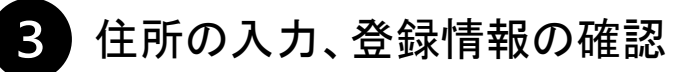

②住所を入力してください。 入力した住所へ公式テキストを郵送しますので、 ご自宅あるいはお勤め先でも構いません。

③④メールアドレス・氏名・生年月日をご確認ください。

内容に問題なければ、「支払方法の選択」クリックします。

| #@#9                                                                                                    |                     |  |
|----------------------------------------------------------------------------------------------------|---------------------|--|
| 65 ML 87 ML                                                                                                    |                     |  |
| 00.50 H                                                                                                    |                     |  |
|                                                                                                    |                     |  |
| 1894G-16986-19                                                                                                    |                     |  |
| 64                                                                                                    |                     |  |
| 入力する + 683,5337                                                                                                    |                     |  |
| NTOX-APPLARCORATY                                                                                                    | 194 to              |  |
| メールアドレス                                                                                                    | DAICH_ASA@jpm.or.jp |  |
| 28870                                                                                                    |                     |  |
| O      D      D      D      D      D      D      D      D      D      D      D      D     D      D     D  D     D     D | en l                |  |
|                                                                                                    |                     |  |
| 2219-0622                                                                                                    |                     |  |
| 20980<br>58                                                                                                    | Mg AB               |  |
| 2119年11<br>15-6<br>東中月11                                                                                                    | Pf合: 未用<br>1997年413 |  |

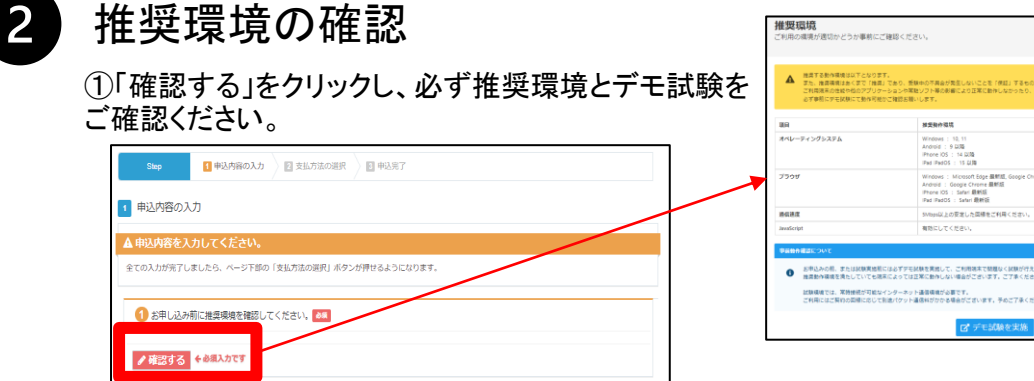

4 支払い

支払い方法の選択

お支払い方法は、下記から選択してください。 a.クレジットカード決済 b.コンビニ決済 c.Pay-easy決済

| A 決済方法を選択                                                                                        | してください。                                                                                                    |
|--------------------------------------------------------------------------------------------------|----------------------------------------------------------------------------------------------------|
| 決壊方法は、「中に<br>クレジットカー1<br>下部にカード(用)<br>クレジットカー1<br>クレジットカー1<br>クレジットカー1<br>コンビニノ(用)/<br>マン・ノー(用)/ | 第1) 64から24代してい参う2歳でできましい。<br>での話記いる時間に大統領<br>10.03か - 小道想をはする、必要得知られたが、「特別店了」をついっかしてくたさい。<br>4個 () 小目塗り、1回回し、ハンシャント・20人」は、没想をいけする成式会社のウィナンシャルタウ/ロジーに送信されます。<br>6月間を通じ、100 年 100 年間、100 年間、10 |
| <ul> <li>         ・受験チケットで         ・         ・         ・</li></ul>                               | 9000にからった。LMB000、「そのDD1」をクラックしていたさい。<br>で見知 <b>が表明した場合</b><br>ド原稿入力フォームが表示されます。必要事項をご入力後、「中心高了」をクリックしてください。                                                                                                    |
| ・受験チケットでの<br>下部に受験チケッ                                                                            | 認予払いを審押した場合<br>▶消頼入力フォームが表示されます。必要事項をご入力後、「申込売了」をクリックしてください。                                                                                                    |

※お支払い方法によって、決済までの手続きが異なりますので、画面表示の指示に 従い、決済を完了してください。

※決済には期日があります。期日までに決済が完了しない場合は、申請無効となります。

決済完了後、14日以内に③で入力した住所へ公式テキストを郵送します。